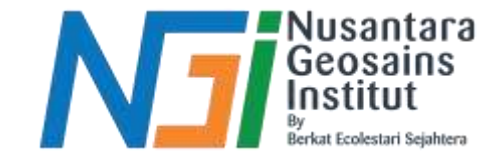

## Menyiapkan Data Citra Satelit MENYIAPKAN AREA OF INTEREST

Disusun oleh Danni Gilbert Hutagalung

Diterbitkan oleh Nusantara Geosains Institut. Apabila ditemukan kesalahan informasi dalam dokumen ini, harap menghubungi kami melalui email: ngi.geosains@gmail.com | HP: +62 851-2102-9441 (Whatsapp).

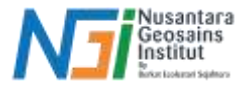

### Area of Interest

Area of Interest adalah wilayah geografis tertentu yang dipilih untuk memfokuskan perhatian pada area tertentu dari keseluruhan citra atau dataset yang lebih besar, sehingga mempermudah analisis dan pengolahan data

#### Beberapa cara dalam menentukan AOI

- Menggambar poligon, lingkaran, atau bentuk lainnya di sekitar area yang ingin dianalisis.
- Mengimpor atau mengekspor file shapefile (.shp), KML, atau format lainnya yang berisi informasi tentang batas AOI.

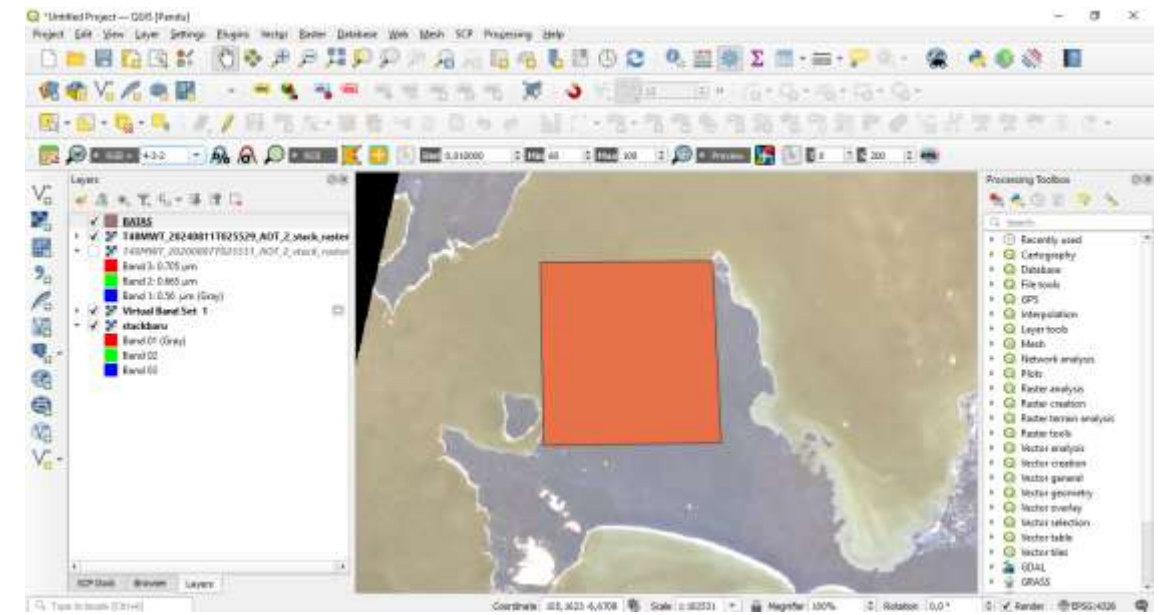

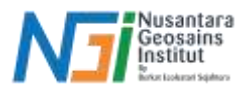

#### Tahapan dalam penentuan AOI (Pembuatan polygon)

Buka Software QGiS - Klik SCP - Band Set - Masukkan data citra yang diperlukan

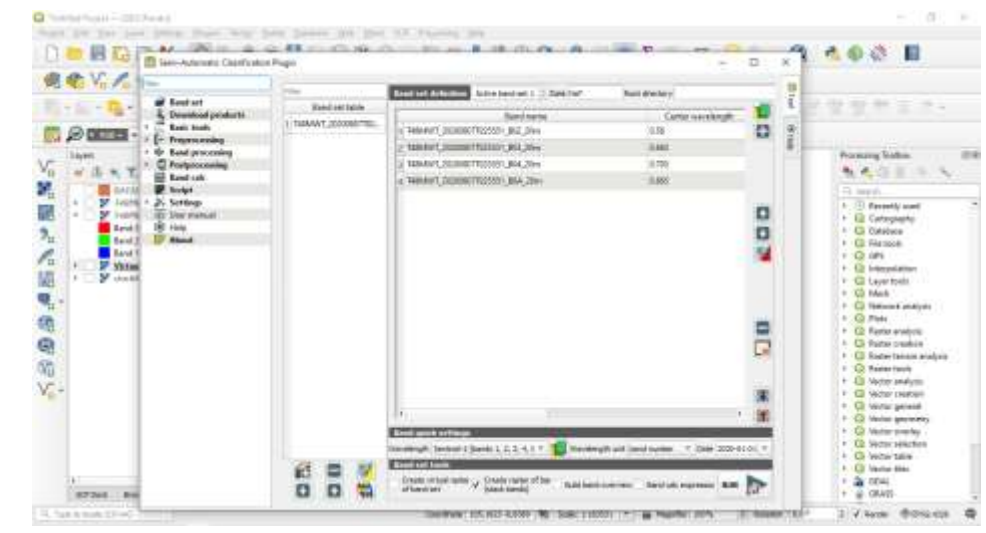

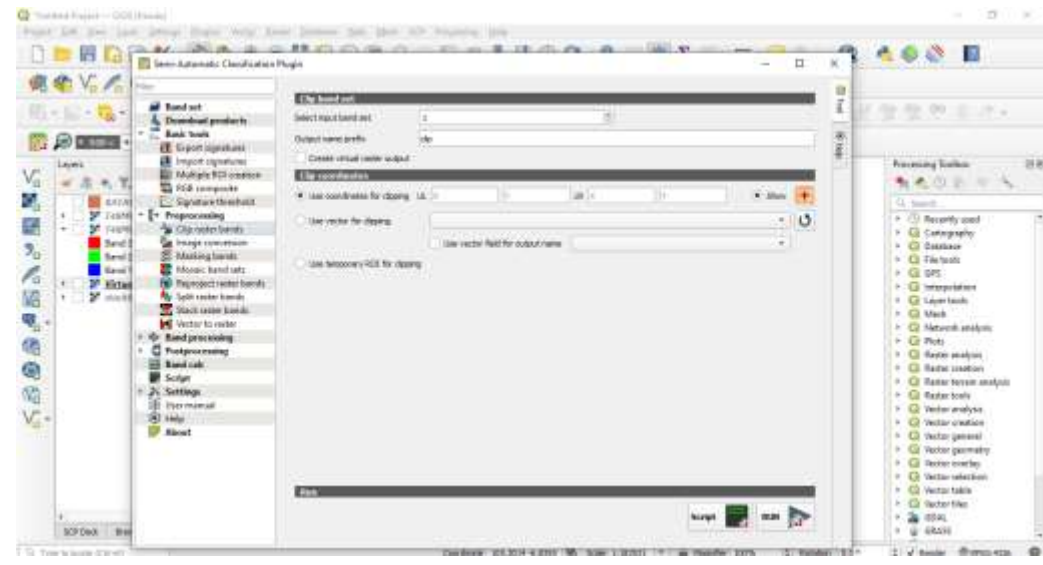

Klik Pre-processing - pilih Clip raster bands

Diterbitkan oleh Nusantara Geosains Institut. Apabila ditemukan kesalahan informasi dalam dokumen ini, harap menghubungi kami melalui email: ngi.geosains@gmail.com | HP: +62 851-2102-9441 (Whatsapp).

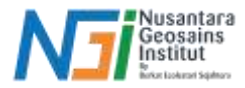

#### - 11 - Marco Toronto 3 C C C C C C C C A & & B - - - - - Ol 10 3 新建运送管理费工作: 100-10 000 mm 10 00 0000000 000 1 Ex 12 Ext 2 M OR DESCRIPTION OF - a. 70 mil te et de la re-0 the reside that the resident times Pacently use Cartopenses CO Ebdahani CO Alto-tooki 2 100 C Mepohelos Layer family R Mark C2 Performent propheric C) Plat Therefore printing and C Faster crastice 2 Place between search G Parter North · D Metter alabasi C. Weithir search Q Veter present C Vector providing 🔾 Visitar aveile Q2 Verter selector hoşt 🔐 am 🏷 Ch. Wetter table Q lacks lim A CONL Second Street 2 V fander Barten ant Discussion art. 1988 4,4247 😵 Size Latter - 🙀 Mapple 2076. 2 Autolian 152\*

#### Tahapan dalam penentuan AOI (Pembuatan polygon)

Selanjutnya pilih Set area in the map untuk menentukan area pilihan - lalu gambar area yang diinginkan

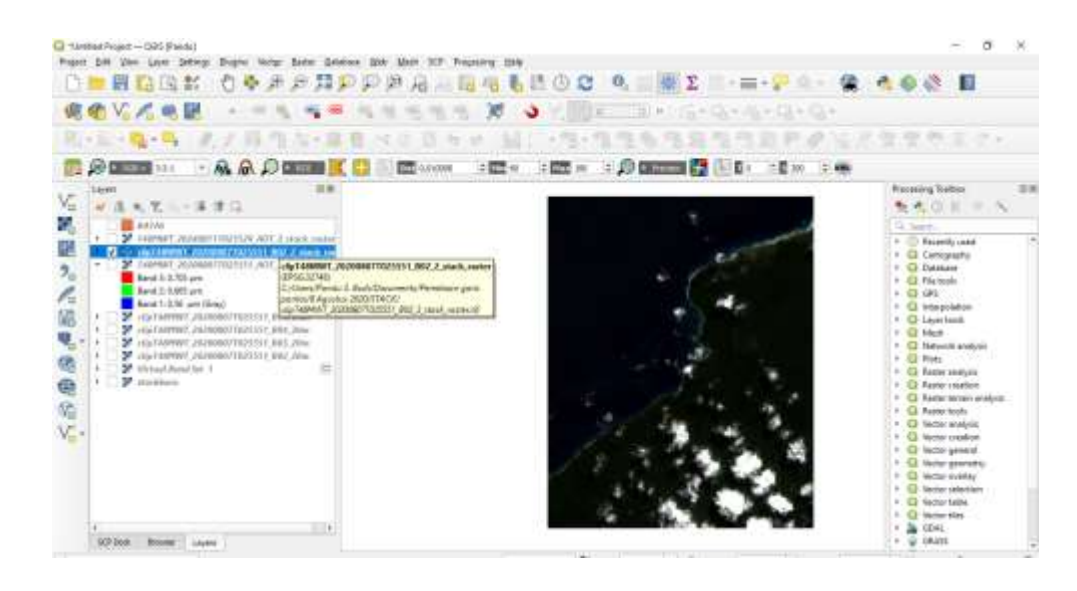

Data citra akan terclip sesuai dengan area yang kita tentukan

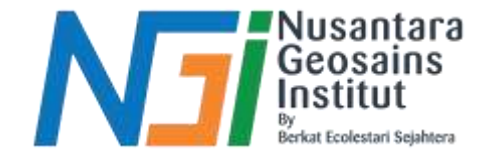

# TERIMAKASIH

Diterbitkan oleh Nusantara Geosains Institut. Apabila ditemukan kesalahan informasi dalam dokumen ini, harap menghubungi kami melalui email: ngi.geosains@gmail.com | HP: +62 851-2102-9441 (Whatsapp).